## Importing client details

Last Modified on 10/01/2023 5:53 pm GMT

## Importing client details

Using the app you can import client details from intelliflo to your Synaptic Pathways account.

If you are an existing Synaptic Pathways user, log into your account. New users to Synaptic Pathways will be directed to sign up for a free trial.

Select a **Client** record and go to **Client Actions.** Click on the Synaptic research tool you wish to use listed under **iO Store Apps** (Synaptic ATRQ, Comparison, Ex-Ante....)

| ashboard                  |                                 |                             |                  |                        |  |
|---------------------------|---------------------------------|-----------------------------|------------------|------------------------|--|
| Client: Test Tester (454d | ec20-f058-426b-a6ee-3164947d5a4 | 9:1672230994)               | Client Actions   |                        |  |
| Client Administration     | Client Income Management        | Client Portfolio Management | Client Servicing | iO Store Apps          |  |
| Add Address               | Add Client Payment Split        | Add Asset                   | Add Appointment  | Open Client in Synapti |  |
| Add Bank Account          | Add Fee                         | Get New Illustration        | Add Event List   | SmartSearch AML check  |  |
| Add Contact               | Add Retainer                    | Get New Quote               | Add Goal         | SmartSearch AML TEST   |  |
| Add Note                  | Add Split Template Group        | Launch Calculators          | Add Opportunity  | Staging Financial Vuln |  |
| Add Relationship          |                                 | Link to Model Portfolio     | Add Plan         | Synaptic Analyser      |  |
| Change 3rd Party Ref      |                                 | Source Mortgage             | Add Service Case | Synaptic ATRQ          |  |
| Change Client Ref         |                                 | Start Fund Analysis         | Add Task         | Synaptic Comparison    |  |
| Change Migration Ref      |                                 |                             | Add Workflow     | Synaptic Ex-Ante       |  |
| Export Client Data        |                                 |                             | Compose Email    | Synaptic Risk          |  |
| ink to DMS                |                                 |                             | Upload Document  | Synaptic Suite - TEST  |  |
| Verge Client              |                                 |                             | Verify ID        | Synaptic Suite - UAT   |  |
| Restrict Processing       |                                 |                             |                  | Synaptic Switch        |  |
| Shara Client              |                                 |                             |                  |                        |  |

A loading screen will display to inform you the client details are importing

| F<br>Importi | Please wait<br>ng contact from Intelliflo |
|--------------|-------------------------------------------|
|              | ::                                        |
|              |                                           |

As soon as the client details have been successfully imported you will be taken to the relevant page on the research tool you selected.

For example, if you selected Synaptic ATRQ, a new Attitude to Risk Questionnaire will be created for the contact in Synaptic Pathways populated as below ready for you to continue.

|                          | New Attitude To Risk Questionnaire |  |  |
|--------------------------|------------------------------------|--|--|
| nformation               |                                    |  |  |
| *Risk Questionnaire Name | Owner                              |  |  |
| Test Tester ATRQ         |                                    |  |  |
|                          |                                    |  |  |
|                          | Cancel Save & New Save             |  |  |

## Client personal details will display in the **Contact > Details** tab

| Te                 | est Tester 🔺     |             |          |                  |            |  |
|--------------------|------------------|-------------|----------|------------------|------------|--|
| tle                | Account Name     | Phone (2) 🔻 | Email    | Contact Owner    |            |  |
| Related            | d <u>Details</u> | Medical     | Holdings | Related Contacts | Family AUM |  |
| Contact            | Owner            |             |          |                  |            |  |
| Name<br>Test Te    | ster             |             |          |                  |            |  |
| Account            | t Name           |             |          |                  |            |  |
| Birthdat<br>29/12/ | e<br>1983        |             |          |                  |            |  |
| Occupat            | tion             |             |          |                  |            |  |
| Sex<br>Malo        |                  |             |          |                  |            |  |

## Please note: If you do not have your Salesforce org open you will be prompted to sign in

| sa                       | lesforce                      |
|--------------------------|-------------------------------|
| To access this page, you | have to log in to Salesforce. |
| Username                 | 1 Saved Username              |
|                          |                               |
| Password                 |                               |
|                          | Log In                        |
| Remember me              |                               |
|                          |                               |

Once you have logged in with Salesforce you will then see a message box informing you that the import

is in progress.

Link to next article Importing holdings